## iCon Touch Screen User Manual

**Title Page** 

© 2003 Comeragh Controls Ltd

No part of this document may be reproduced by any process without the prior written permission from Comeragh Controls Ltd.

The information in this document is provided for reference only. While every effort has been made to make sure it is accurate and complete, Comeragh Controls Ltd does not accept any liability arising out of the application or use of the information or products described herein. Moreover, Comeragh Controls Ltd reserves the right to alter specifications or procedures without notice.

This document may contain or refer to information or products protected by copyright or patents and does not convey any license under the patent rights of Comeragh Controls Ltd nor the rights of others.

All products referred herein are trademarks of their respective owners.

#### **Publication details:**

*Title:* iCon Touch Screen User Manual *Issue:* Ver 14.0 *Issue Date:* 1-3-11 *Part Number:* CC-200TS

#### Produced by:

Product Support Department Comeragh Controls Ltd Upper Irish Town Clonmel Co. Tipperary

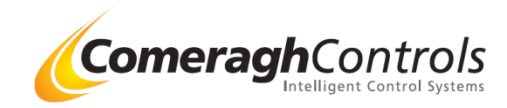

- 1. How do I adjust the temperature <u>at sensor</u>
- 2. How do I adjust the temperature at console
- 3. How do I use the buttons on the sensor
- 4. Sensor Symbols Explained
- 5. What does Set Back temperature mean

#### 2. Scheduling

- 1. How do I schedule a room to heat
- 2. How can I add different times to a room schedule
- 3. Can I have a different schedules for each day of the week
- 4. Is there a quick default schedule setting I can use
- 5. Can I copy a room schedule into other room
- 6. Can I copy today's room schedule into other day of the week

#### 3. Advanced Room Settings

- 1. Can I switch off a room temporarily without adjusting all my schedules
- 2. Can I keep a room OFF continuously without adjusting all my schedules
- 3. How can I take advance of low tariff energy rates.
- 4. Can I set the room to switch on early so it's achieves a desired temp at a set time
- 5. Can I Lock Out the Buttons on my sensors

#### 4. Hot Water

- 1. Can I adjust the temperature of my Hot Water
- 2. How can I schedule my Hot Water.
- 3. Is there a handy Boost to switch on my Hot Water for a short period

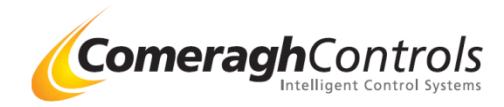

#### 5. Holiday

How do I set the holiday setting

#### 6. Whole House Master Setting

- 1. Can I switch the whole house to Heating All On
- 2. Can I switch the whole house to off and just heat my Hot Water
- 3. How do I set the room to follow the schedule
- 7. Quick View
  - Can I look at all room temp together
- 8. Historical Log
  - Where can I view heating energy use for each room
- 9. Saving Tips.
  - Where can I find tips on energy saving
- 10. User Manuals
  - Where can I find the User Manuals
- 11. Master Clock
  - How can I adjust the Master Clock
- 12. Room Names
  - How Can I Edit the Room Names
- 13. Engineering Assess
  - What is Engineering Assess
- 14. Exit
  - How do I get back to the home screen

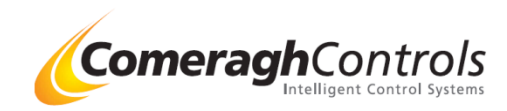

1. How do I adjust the temperature <u>at Sensor</u>

Press + & – buttons to adjust the room SP (Set Point)

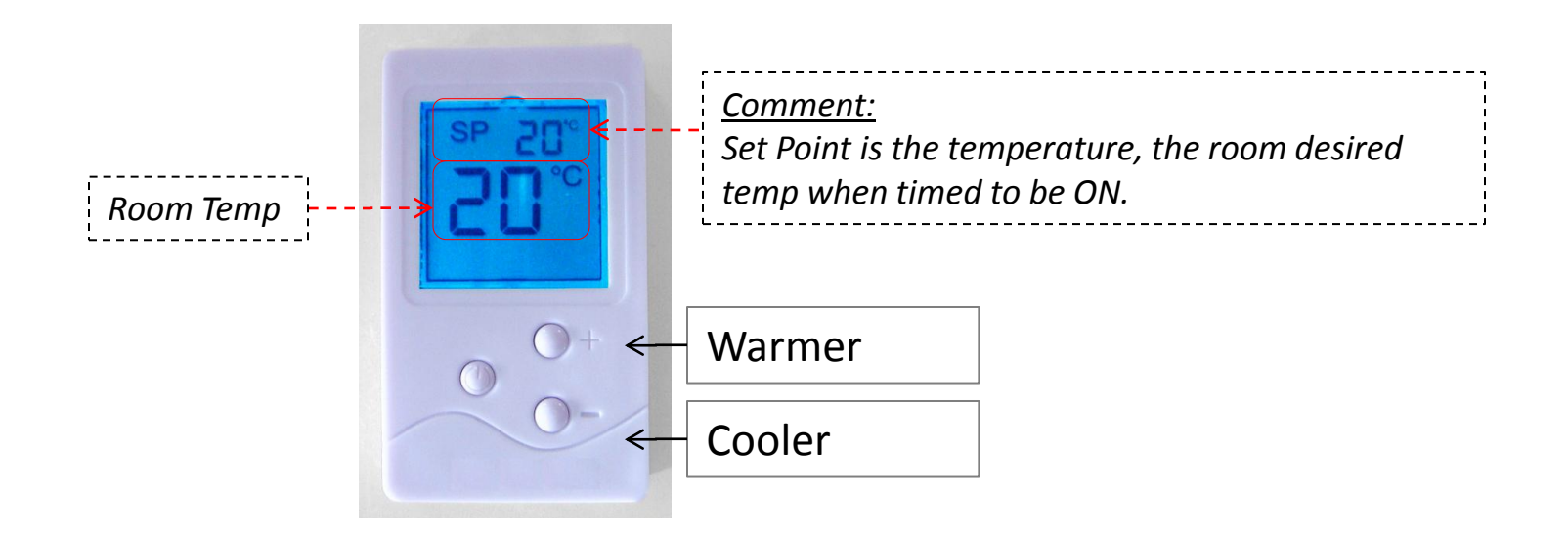

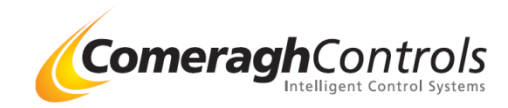

2. How do I adjust the temperature at console

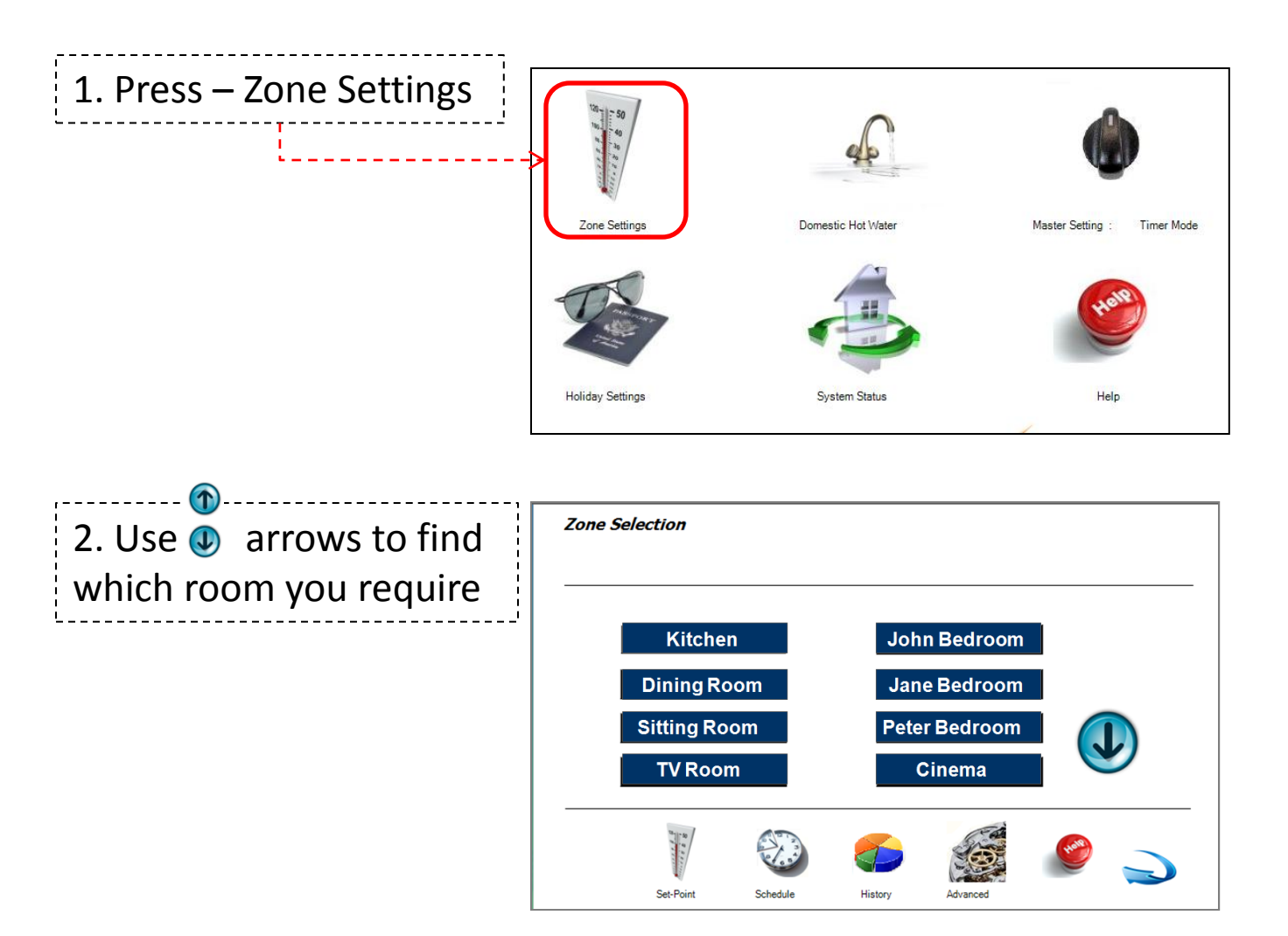

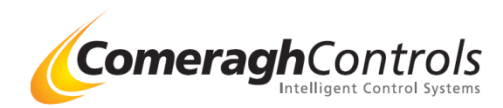

2. How do I adjust the temperature at Console

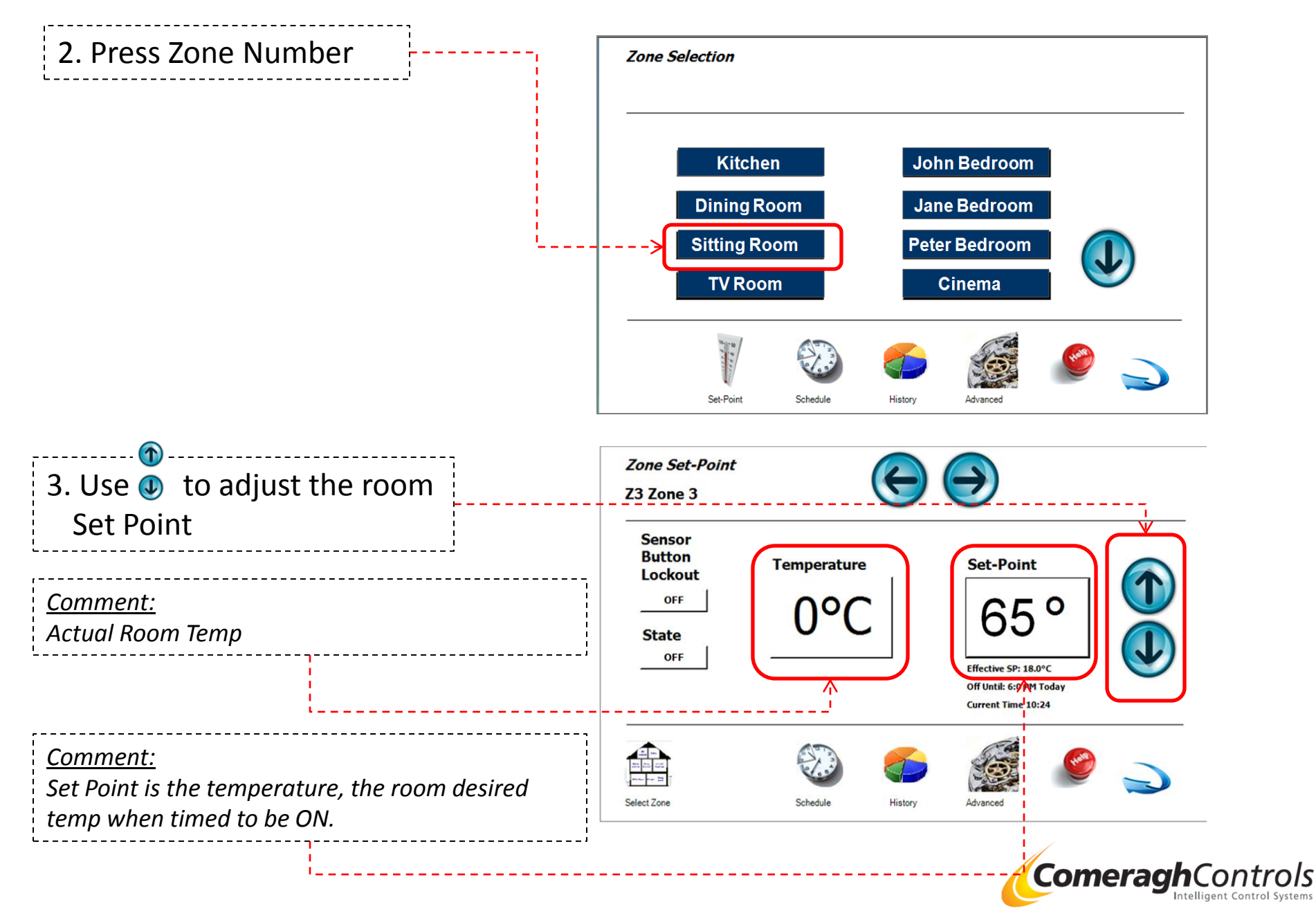

3. How do I use the buttons on the sensor

Press + & – buttons to adjust the room SP (Set Point)

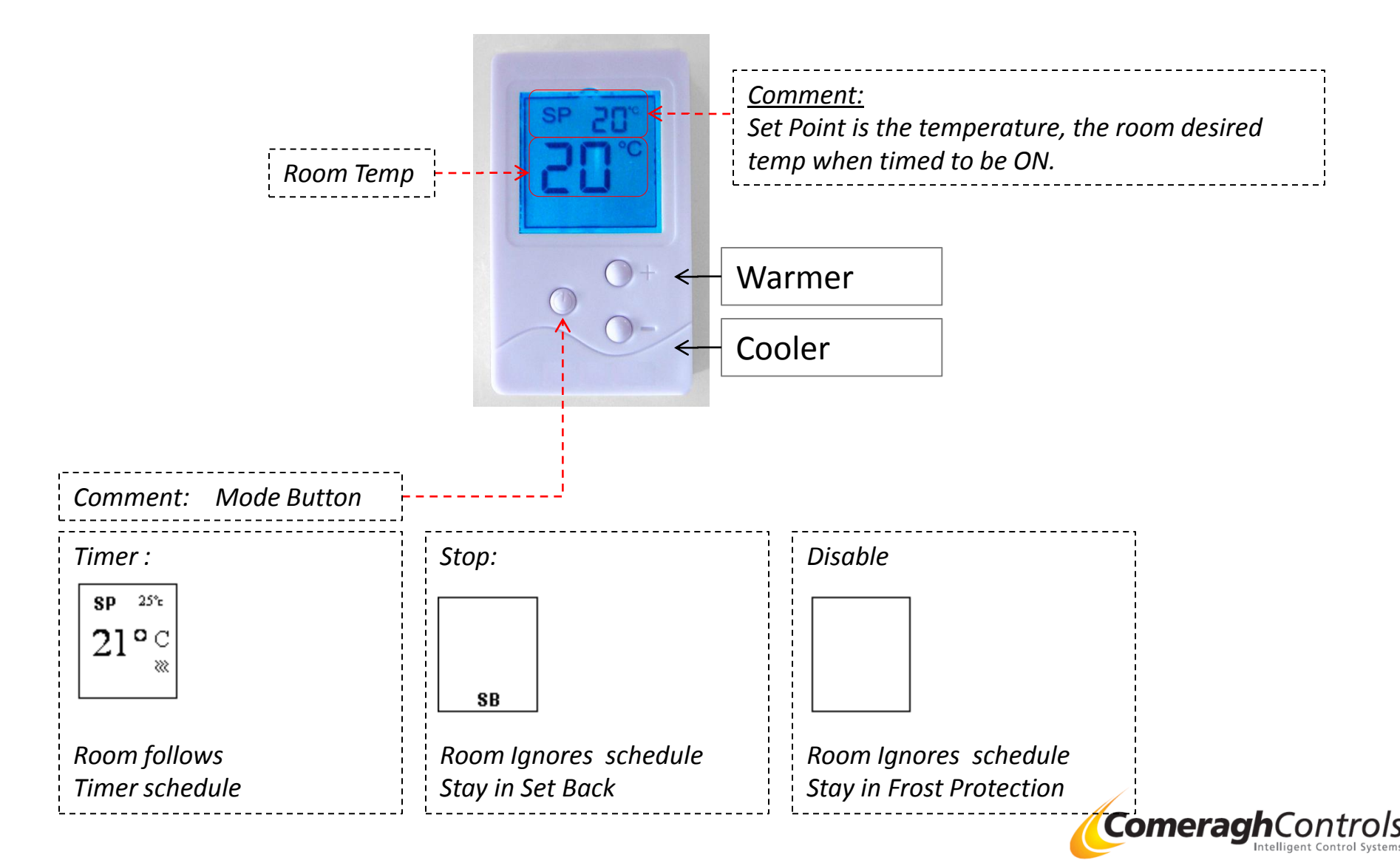

4. Sensor Symbols Explained

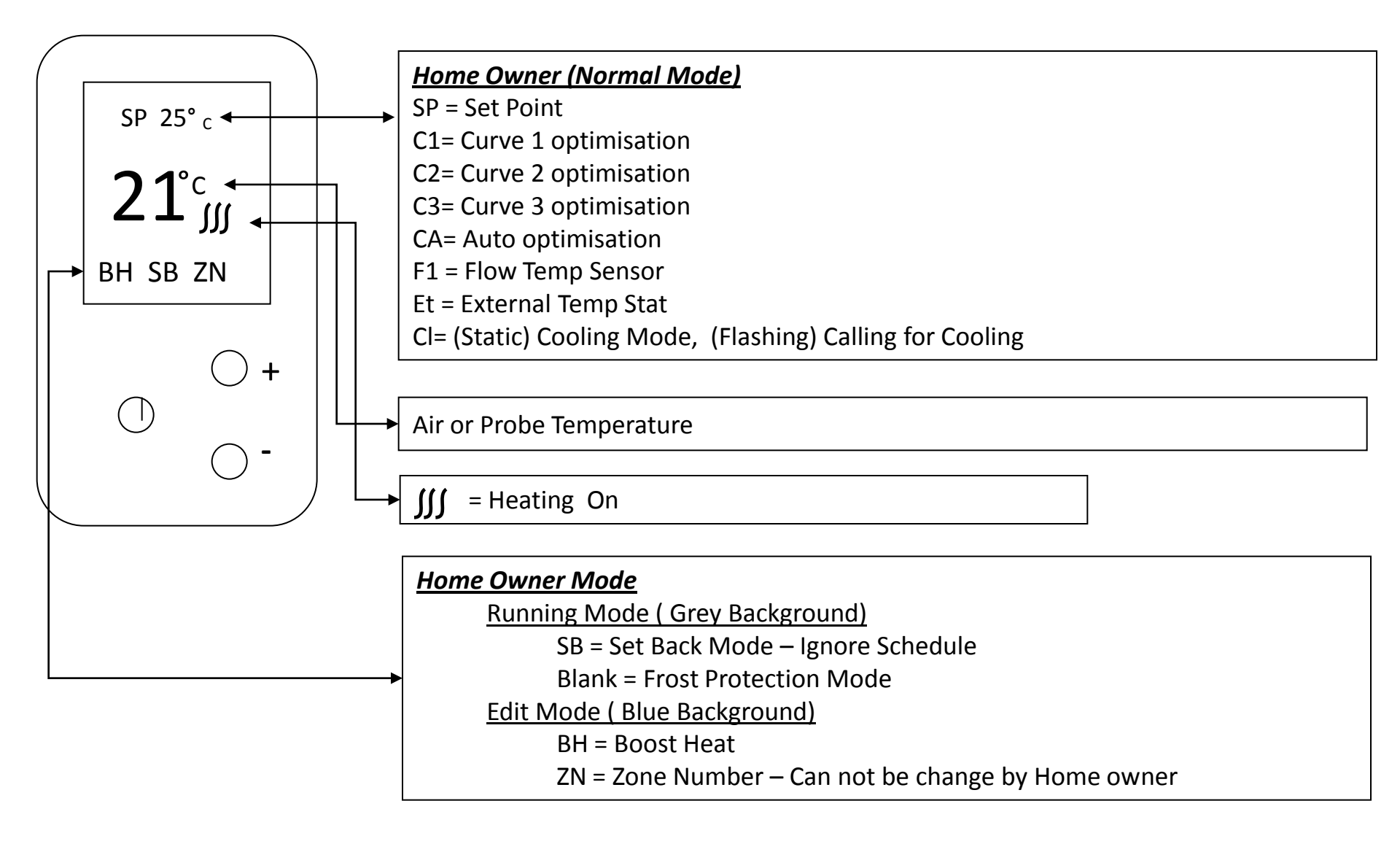

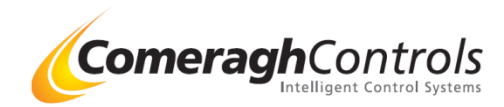

5. What does Set Back temperate mean

Set Back is the temperate the room will achieve when room is OFF.

| Comment:                                  |                                        |
|-------------------------------------------|----------------------------------------|
| Time OFF :                                | Time ON :                              |
| SP 22°c<br>21°C<br>SB                     | sp 25℃<br>21°C<br>₩                    |
| Room OFF                                  | Room ON                                |
| SB (Set Back ) Displayed at bottom on     | SB (Set Back ) REMOVED                 |
| Room Only heat if room temp fall below SB | Room heats to the SP (Set Point ) Temp |

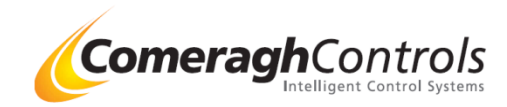

1. How do I schedule a room to heat

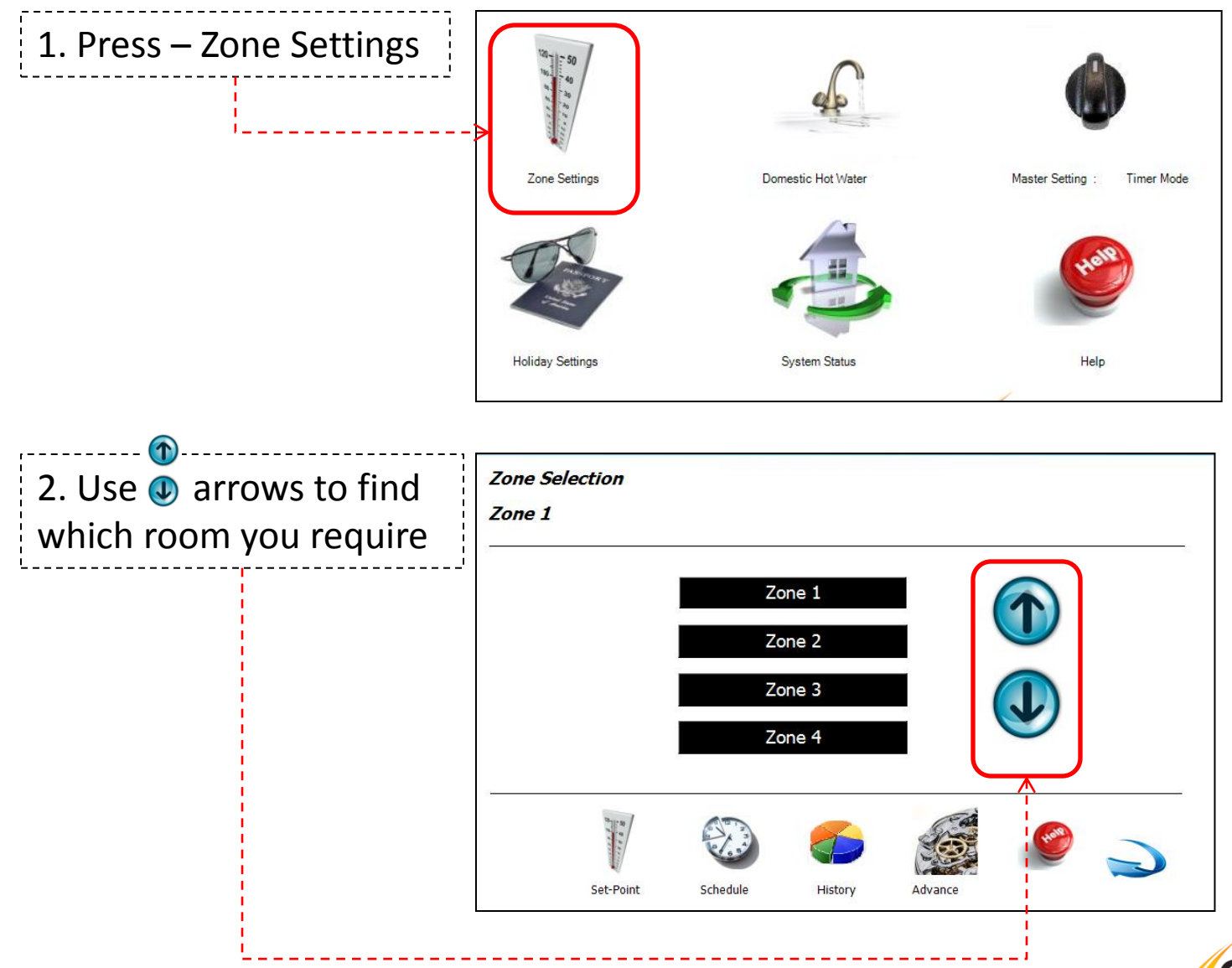

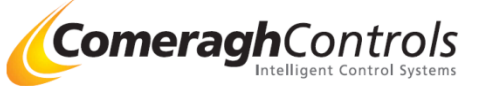

1. How do I schedule a room to heat

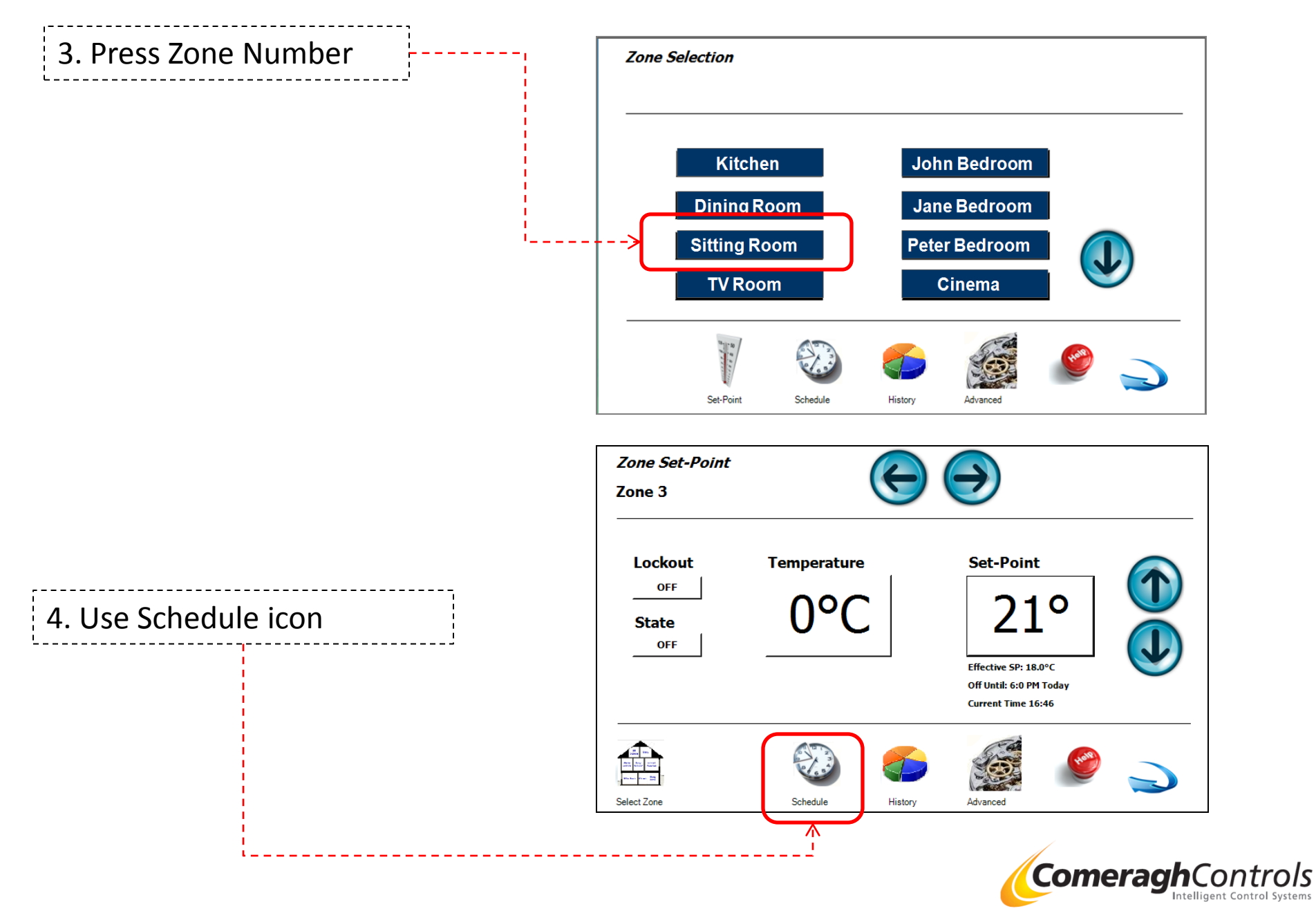

1. How do I schedule a room to heat

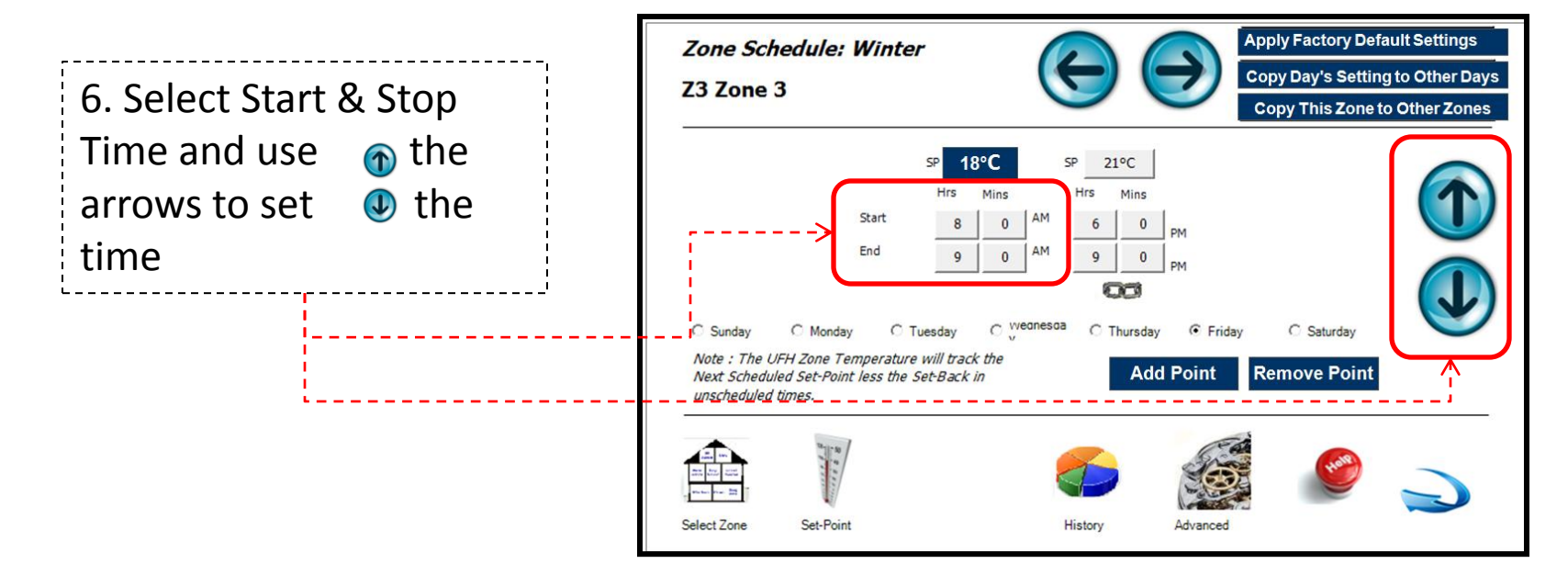

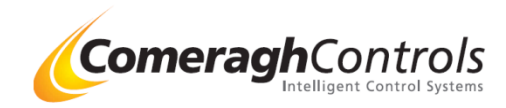

2. How can I can I add different times to a room schedule

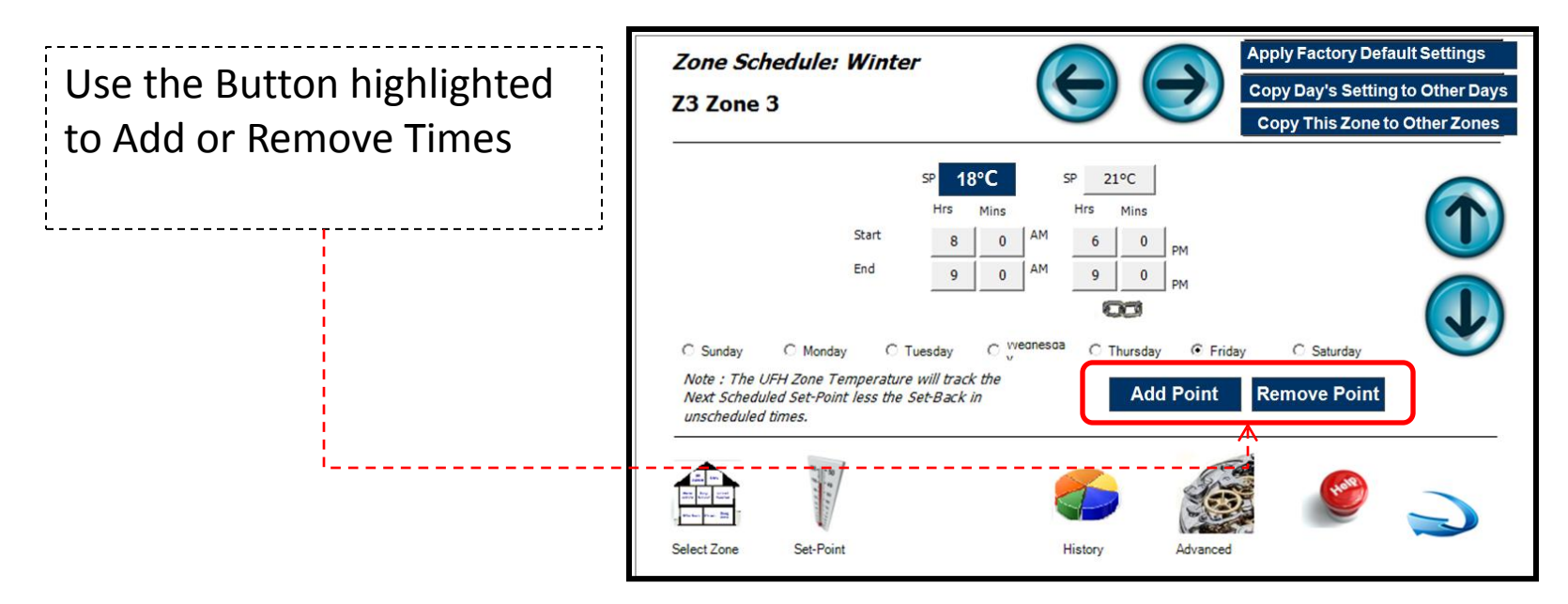

# <u>Comment:</u> How do I schedule a room See Section 2.1in Scheduling

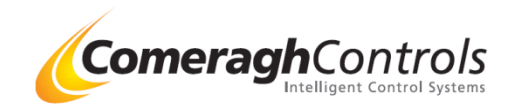

3. Can I have different schedule for different days of the week.

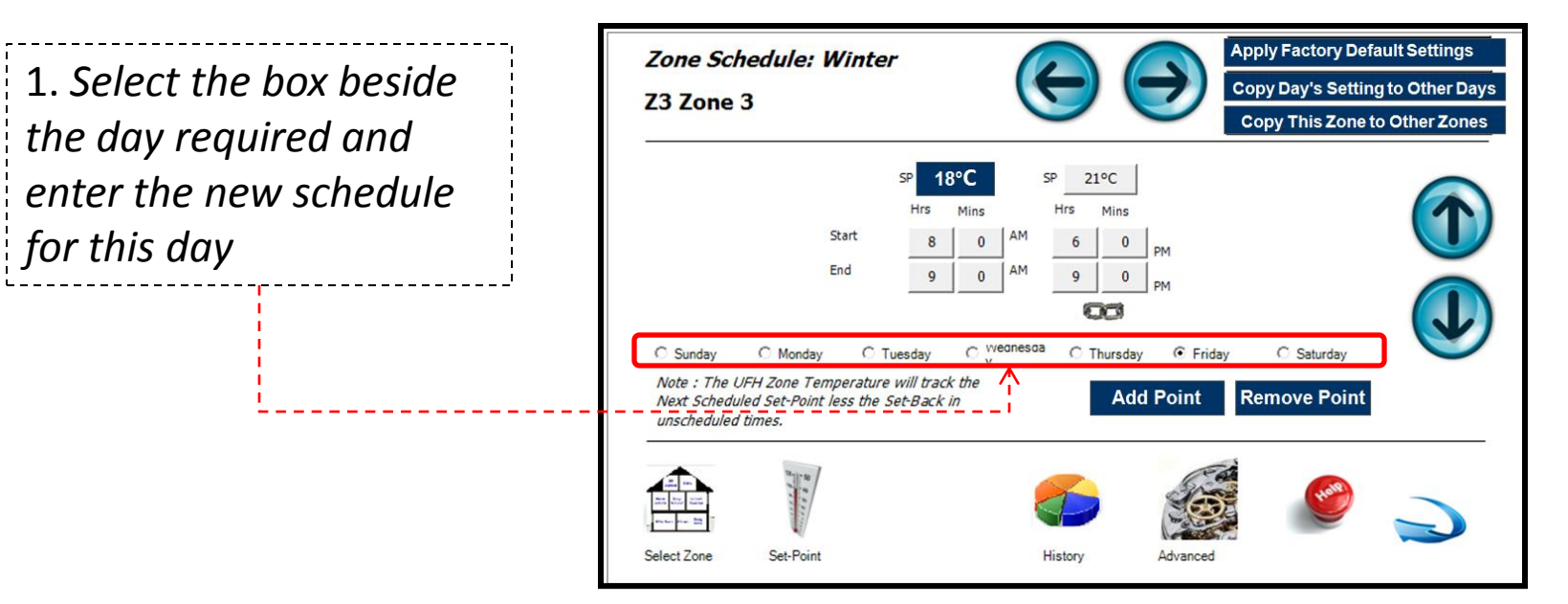

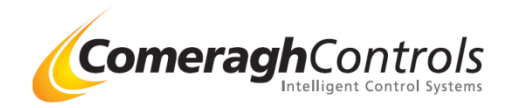

4. Is there a quick Default schedule setting I can use

Apply Factory Default Settings Zone Schedule: Winter 1. By pressing these Copy Day's Setting to Other Days Z3 Zone 3 Copy This Zone to Other Zones buttons, factory default 18°C 21°C Time & Temperature Hrs Mins Mins settings will be assigned Start 0 End 9 0 9 0 to this room or all rooms 00 weanesaa C Thursday Friday C Saturday C Sunday Monday C Tuesday Note : The UFH Zone Temperature will track the Add Point Remove Point Next Scheduled Set-Point less the Set-Back in unscheduled times. Set-Point Select Zone History Advancer Apply Factory Default Settings Copy Day's Setting to Other Days **Copy This Zone to Other Zones** 

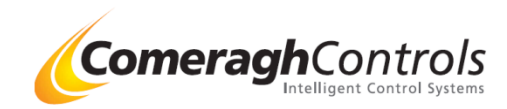

4. Can I copy a room schedule into other room

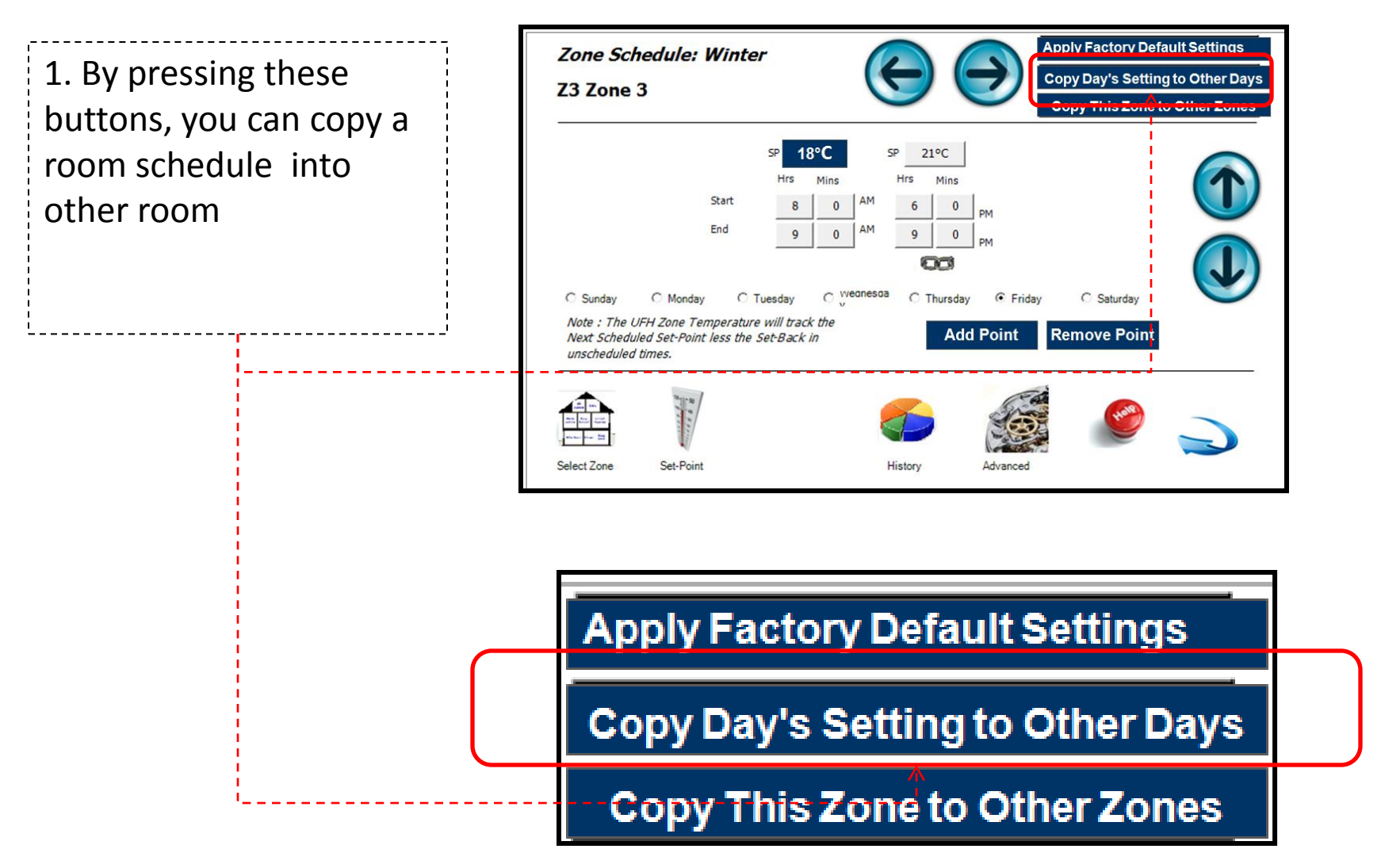

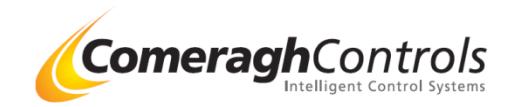

6. Can I copy today's room schedule into other day of the week

1. By pressing these buttons, you can copy today's room schedule into other day of the week or all days of the week.

| <i>Zone Sch</i><br>Z3 Zone 3                  | edule: Wint<br>3                                                                  | er                                                                                                 | E                               | $\bigcirc$                                                      | Apply Factory De<br>Copy Doylo Sotti<br>Copy This Zone | efault Settings<br>ng to Other Days<br>to Other Zones |
|-----------------------------------------------|-----------------------------------------------------------------------------------|----------------------------------------------------------------------------------------------------|---------------------------------|-----------------------------------------------------------------|--------------------------------------------------------|-------------------------------------------------------|
| C Sunday<br>Note : The UF<br>Next Scheduled t | Start<br>End<br>C Monday C<br>FH Zone Temperatu<br>d Set-Point less the<br>times. | SP 18°C<br>Hrs Mins<br>8 0<br>9 0<br>Tuesday C <sup>We</sup><br>re will track the<br>o set-Back in | SP 21°<br>Hrs N<br>AM 6<br>AM 9 | C<br>dins<br>0 PM<br>0 PM<br>PM<br>wrsday © Fridag<br>Add Point | y C Saturday<br>Remove Point                           |                                                       |
| Select Zone                                   | Set-Point                                                                         |                                                                                                    | History                         | Advanced                                                        |                                                        |                                                       |

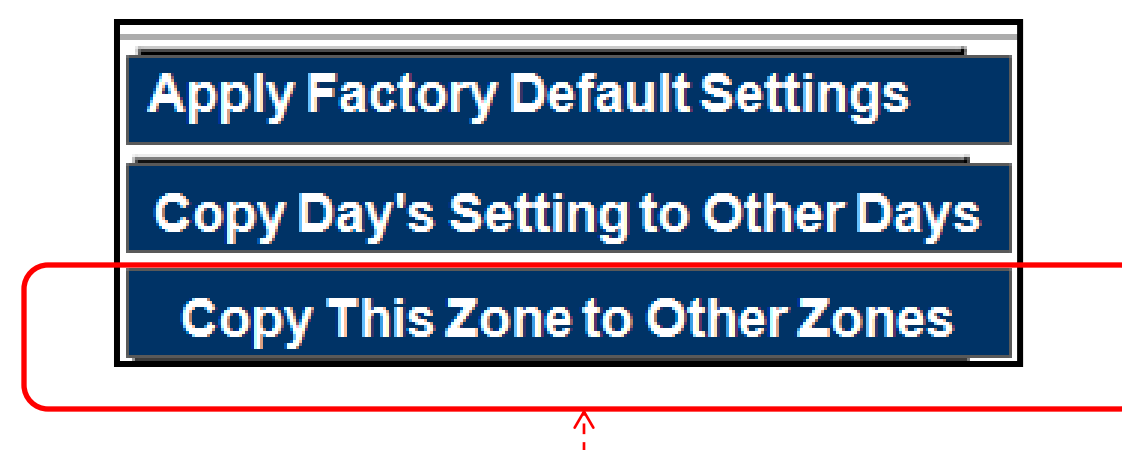

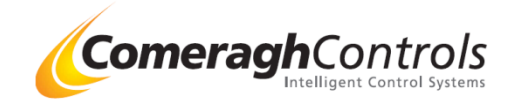

State

Note:

1. Can I switch off a room temporary without adjusting all my scheduled

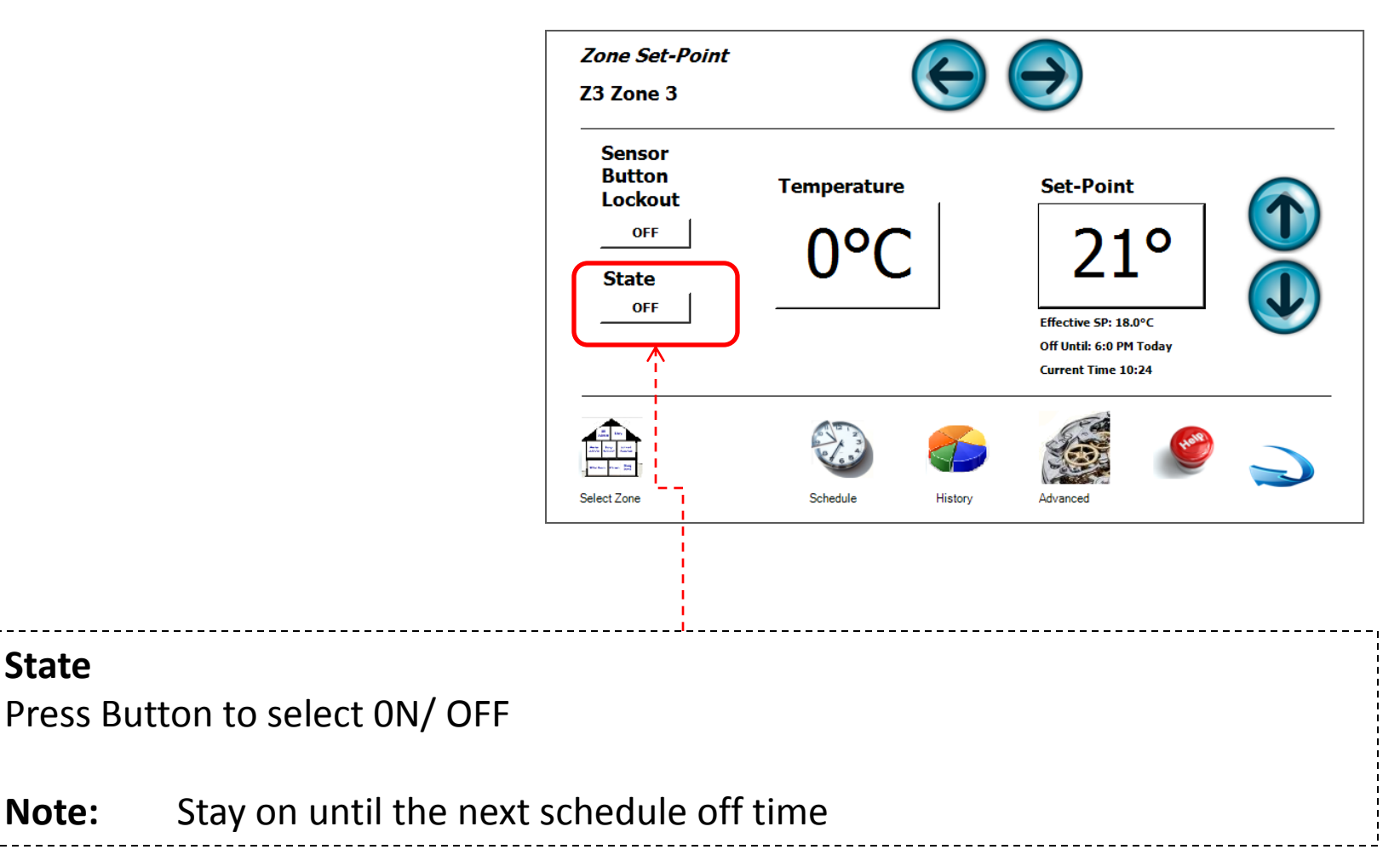

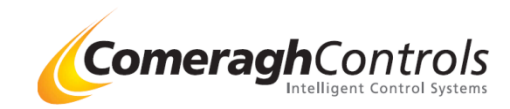

2. Can I keep a room OFF continuously without adjusting all my scheduled

| <i>Zone Ad</i><br>Zone 3     | vanced Sett | ings      | E       | $\bigcirc$                                             |             |
|------------------------------|-------------|-----------|---------|--------------------------------------------------------|-------------|
| Moc<br>© No<br>© Off<br>C Cu | Internation | C Curve 3 |         | Set-Back<br>Set-Point Default ON (*C)<br>Set Back (*C) | 21 ÷<br>3 ÷ |
| Select Zone                  | Set-Point   | Schedule  | History |                                                        | 🥝 🌙         |
|                              |             |           |         |                                                        |             |

#### **Advanced Room Settings**

- Normal: Zone follows the programmed schedule
- Stop:Zone Schedule is suspendedThe desired temperature is SP-SBThe Sp for DHW zones is OffDisable:Disable:
- **Disable:** Zone schedule is suspended Zone is placed in frost protection mode

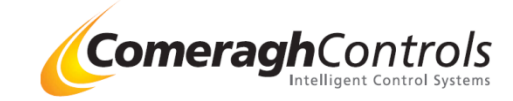

3. Can I schedule a room to a boost temp to take advantage of low cost

energy

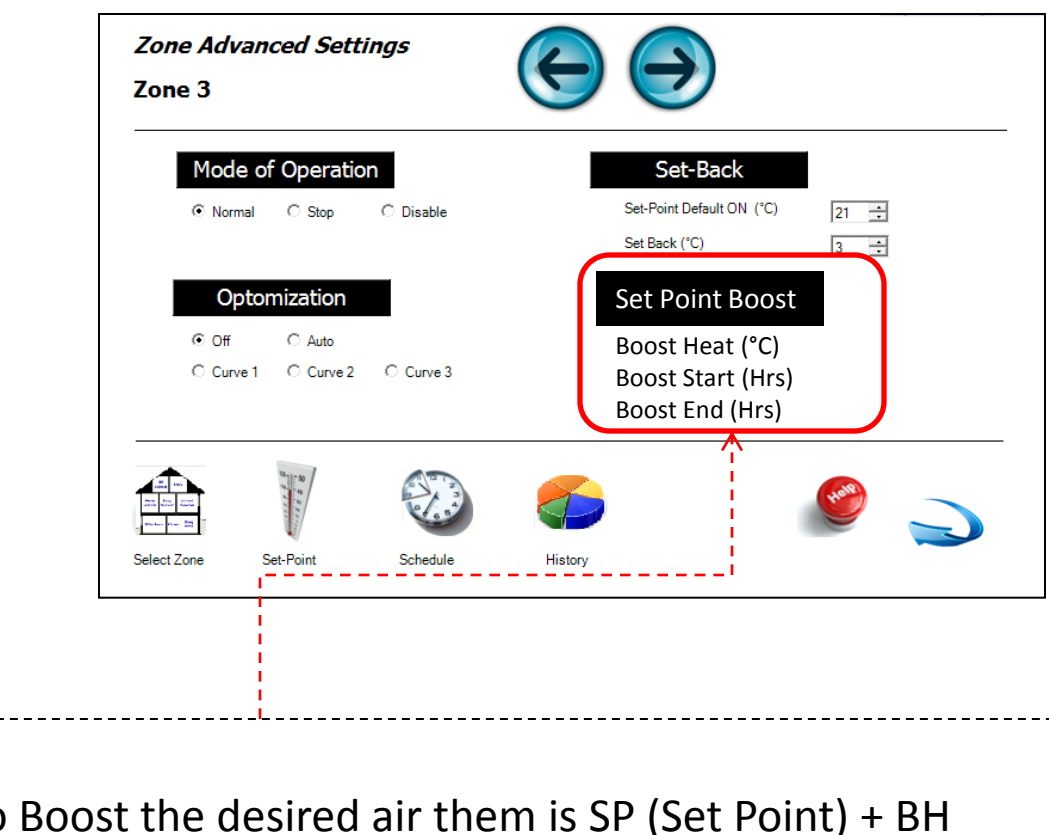

#### Boost

When a room is schedule to Boost the desired air them is SP (Set Point) + BH (Boost Hest) temp

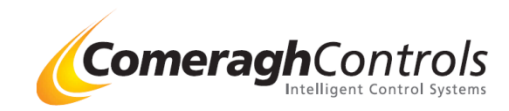

4. Can I set the room to switch on early so it's at a desired temp at a set time

### Optimisation

This is a mechanism of ensuring zone temperatures are achieved according to the programmed schedule.

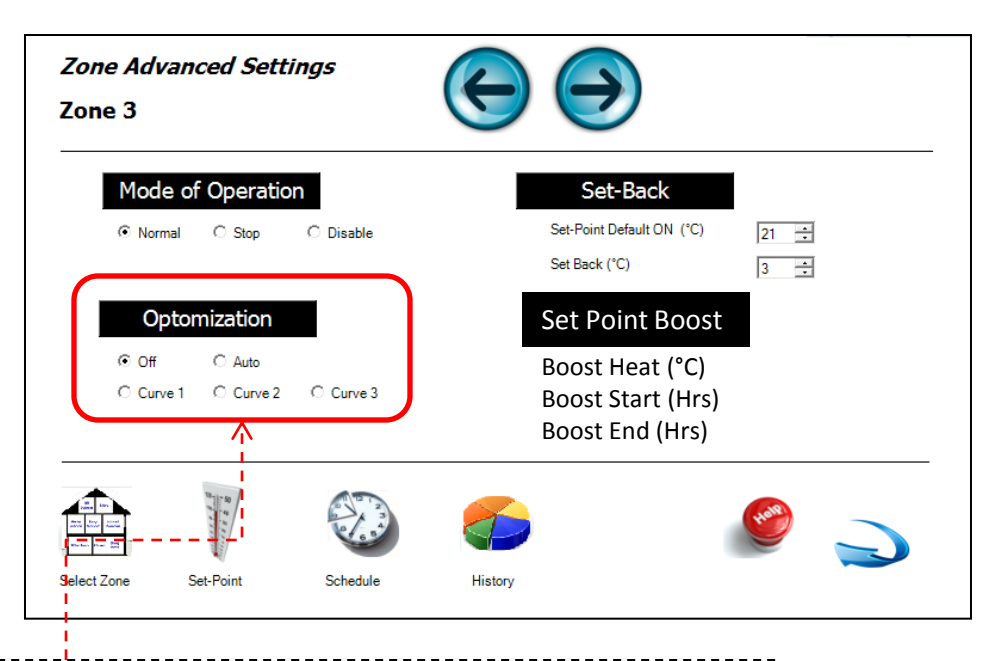

#### **Optimisation**

- Normal: No optimisation Follows the timed schedule for the Zone
  CRV 1: Preheats Zone 1 Hr prior to the scheduled ON time [c1 displayed on sensor when overriding ON time]
   CRV 2 Preheats Zone 2 Hr prior to the scheduled ON time
- CRV 2 Preheats Zone 2 Hr prior to the scheduled ON time [c2 displayed on sensor when overriding ON time]
- **CRV 3** Preheats Zone **3 Hr** prior to the scheduled ON time [c3 displayed on sensor when overriding ON time]
- AUTO This setting will self-learn the thermal inertia of the room and adjust the start time from memory [cA displayed on sensor when overriding ON time]

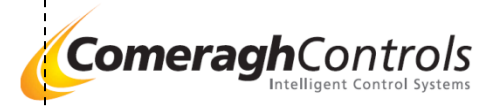

5. Can I schedule a room to a boos temp to take advantage of low cost energy

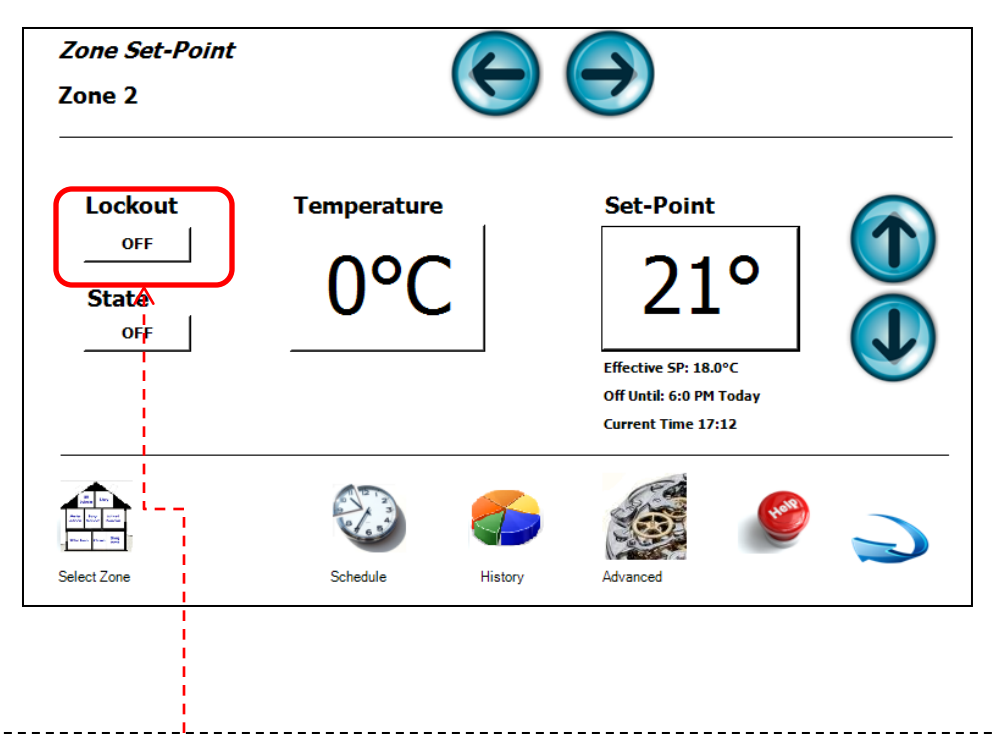

#### **Room Sensor Button Lock Out:**

Each individual room sensor buttons can be Lock Out, to ensure occupant can not change the settings

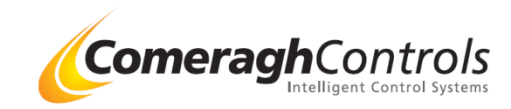

#### 4. Hot Water

1. Can I adjust the temp of my hot water

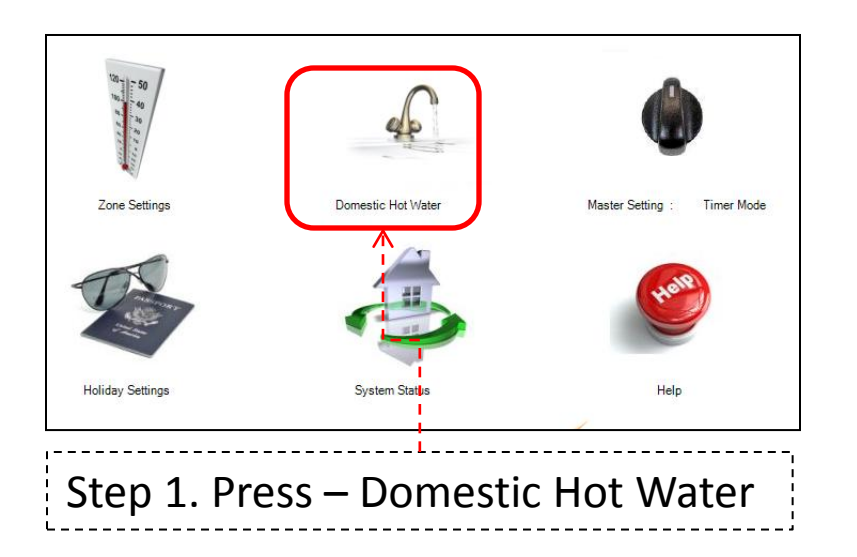

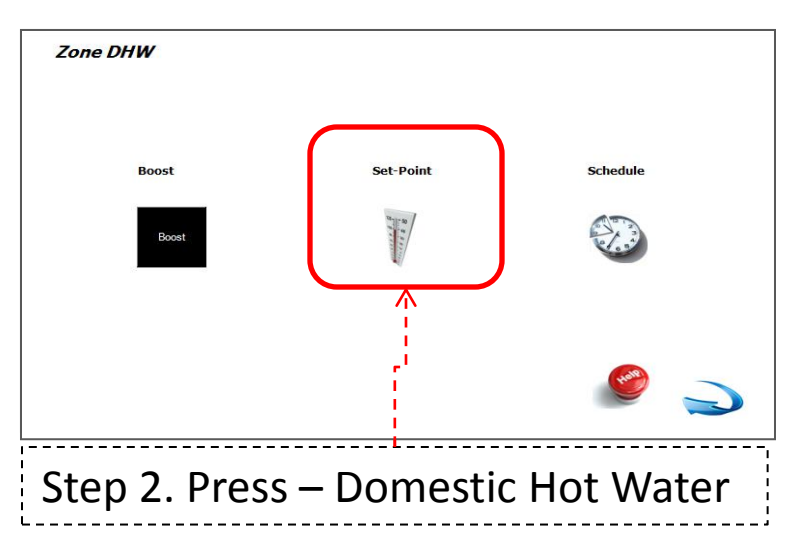

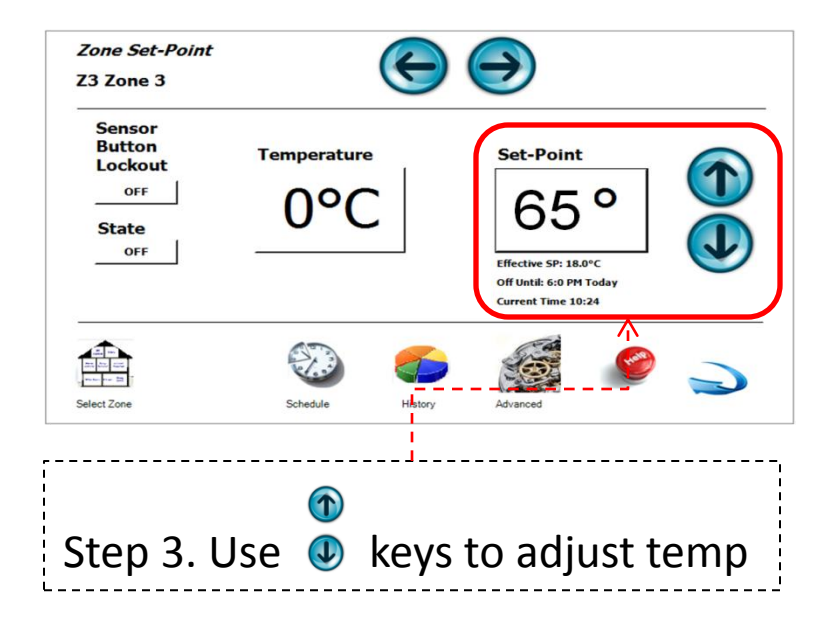

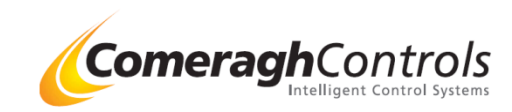

#### 4. Hot Water

2. Can I adjust the schedule of my hot water

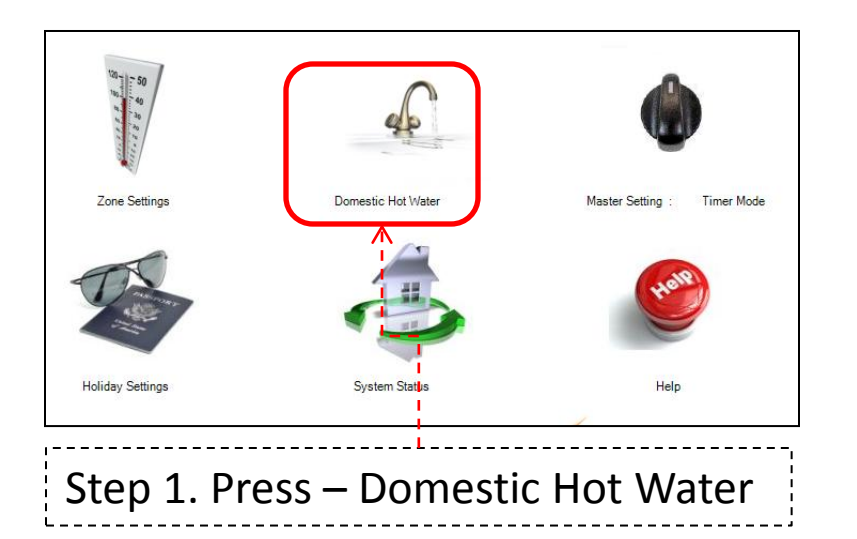

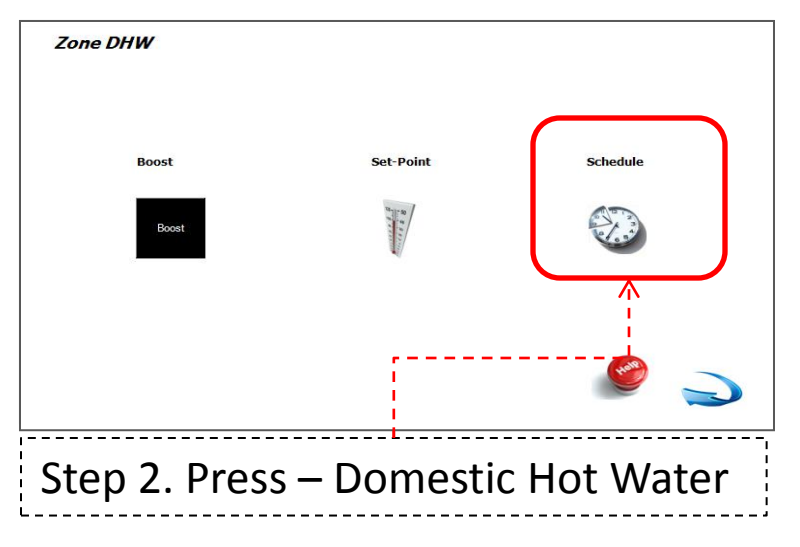

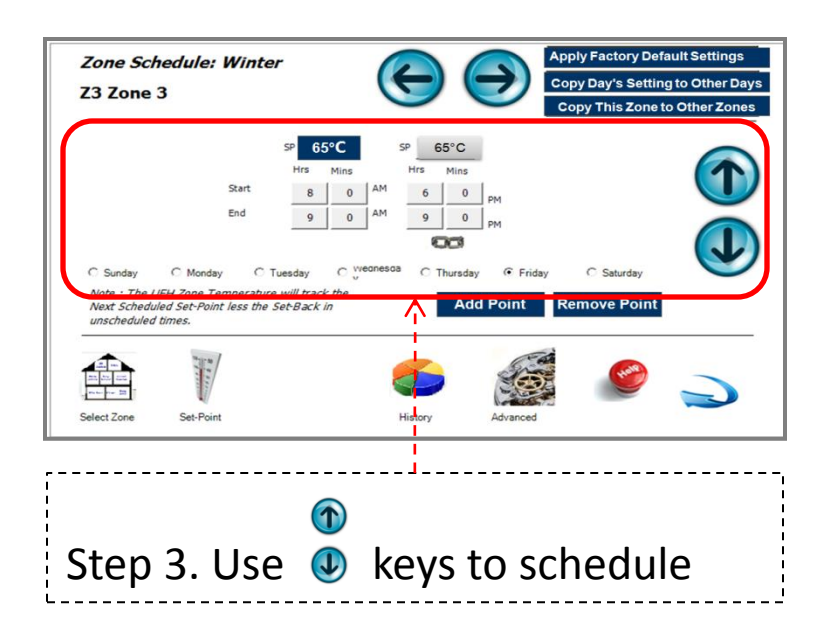

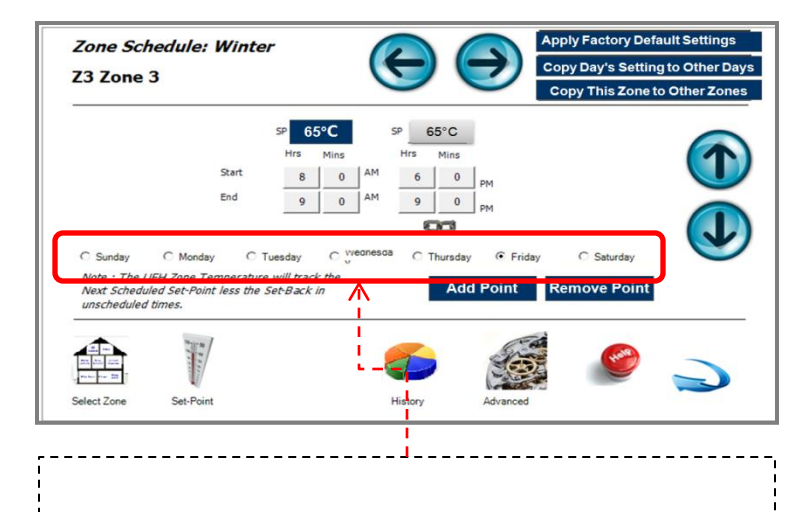

Step 4. Select days

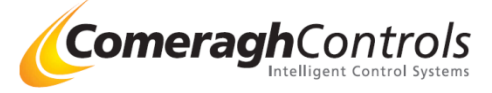

#### 4. Hot Water

3. Can I take advantage of low cost tariff periods

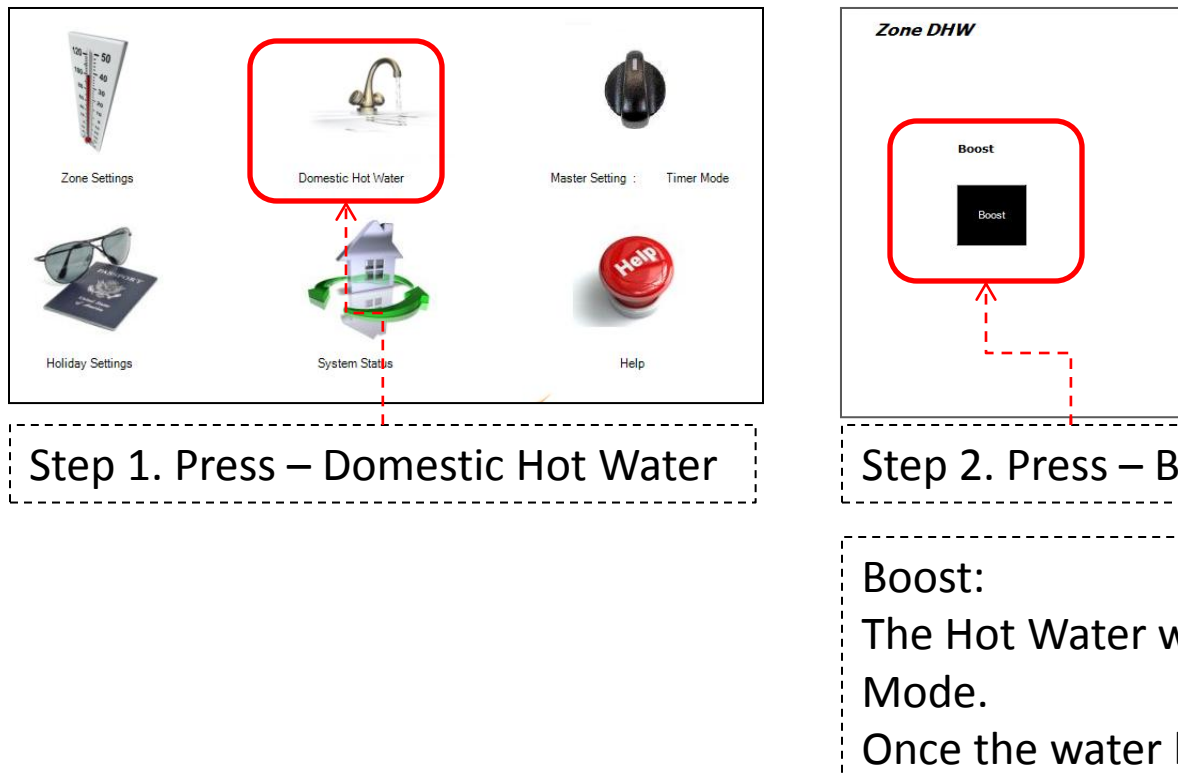

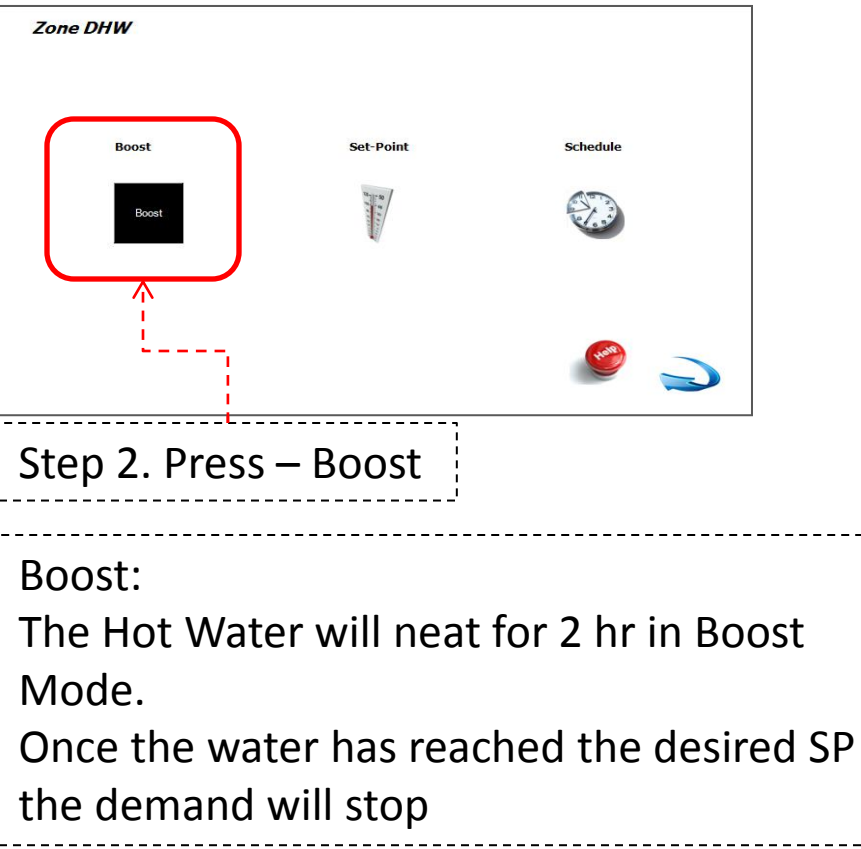

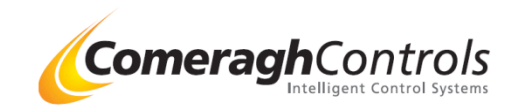

### 5. Holiday

1. How do I set the holiday setting

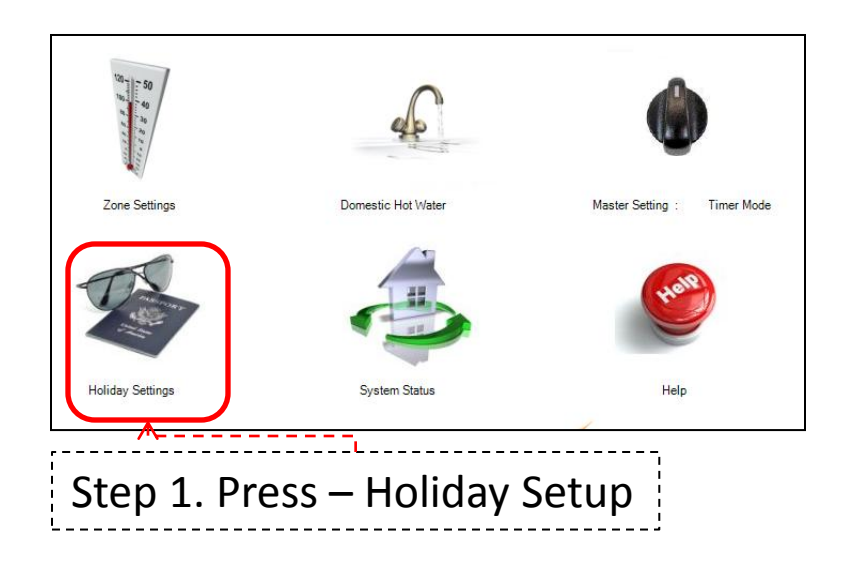

| Start Date                                                                                                    | End Date                                                                                                    | Schedule                                               |
|----------------------------------------------------------------------------------------------------|----------------------------------------------------------------------------------------------------|--------------------------------------------------------|
| April 2011      Image: Constraint of the state of the state o | April 2011      Image: Constraint of the second second sec | Schedule Vacation<br>Temperature Settings for<br>Zones |
| 8/4/2011                                                                                                    | ∧ 8/4/2011                                                                                                    |                                                        |
| □ Enable Vacation Mo                                                                                                    | Accelion-Mede MUST be enabled in order to<br>automatically switch to the vacation settings<br>during the vacation period.                                                                                                    | 🥝 🌙                                                    |
|                                                                                                    |                                                                                                    |                                                        |
|                                                                                                    | · · · · · · · · · · · · · · · · · · ·                                                                                                    |                                                        |

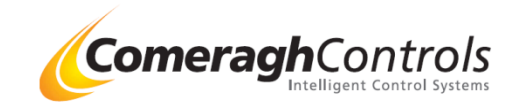

#### 6. Whole House Master Setting

1. Can I switch the whole house to Heating All On

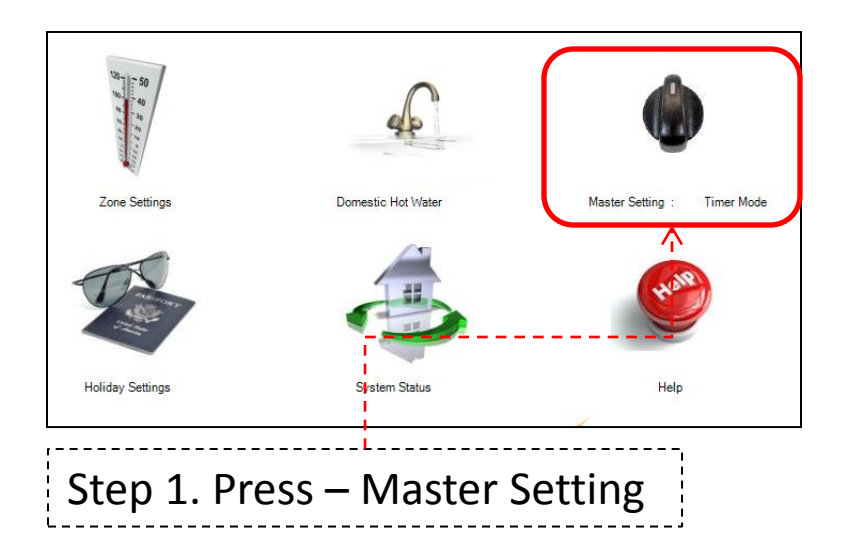

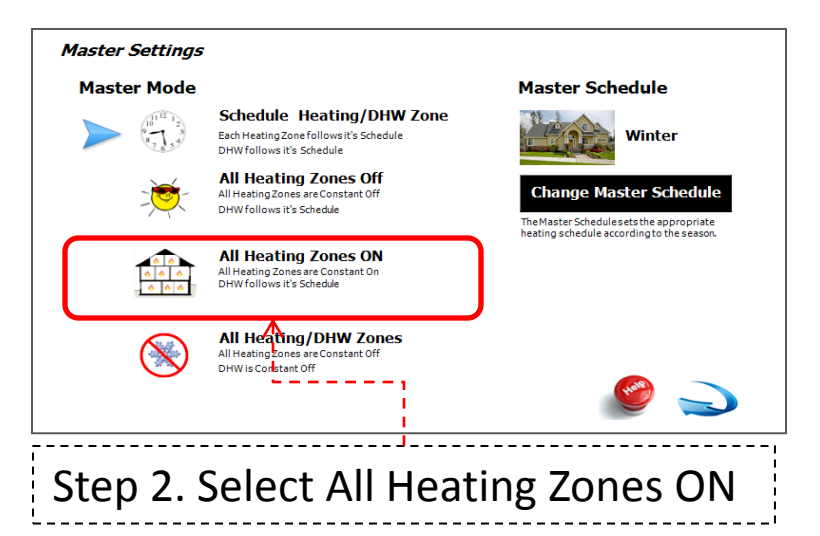

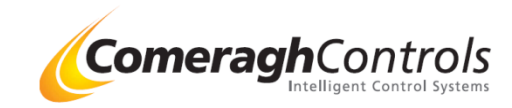

#### 6. Whole House Master Setting

2. Can I switch the whole house to off and just heat my Hot Water

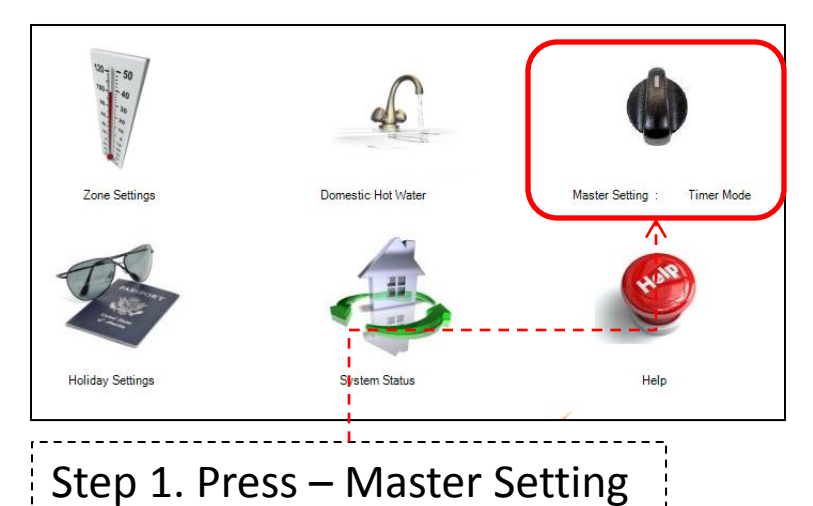

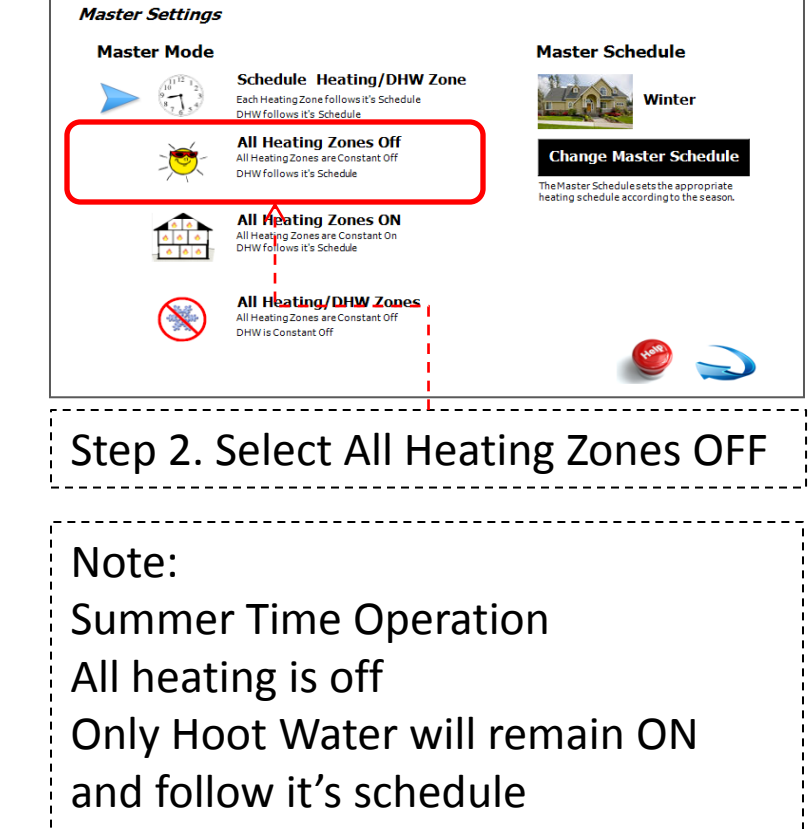

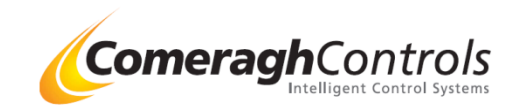

#### 7. Quick View

1. Can I look at all room temp together

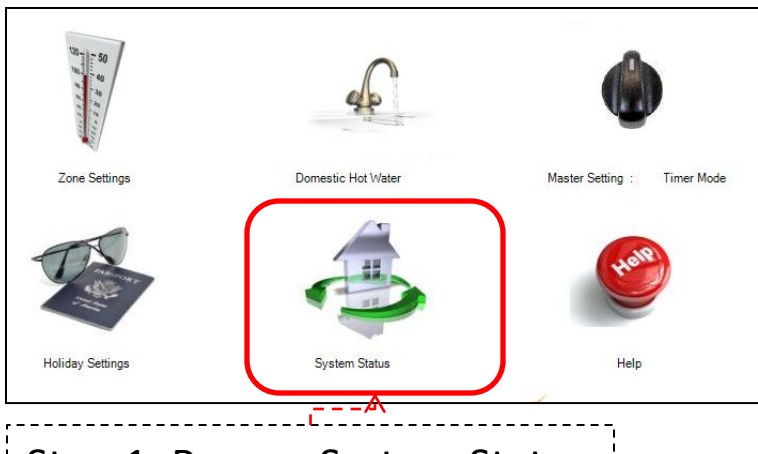

# Step 1. Press – System Status

| Zoi | ne Status     |       |      |        | Heating | Heating |         | Comm       |                    |
|-----|---------------|-------|------|--------|---------|---------|---------|------------|--------------------|
| Zn  | Name          | т     | SP   | Mode   | State   | State   | Cooling | State      |                    |
| 1   | Kitchen       | 21°C  | 21°C | Normal | OFF     | OFF     | OFF     | ✓          |                    |
| 2   | Dining Room   | 21°C  | 21°C | Normal | OFF     | OFF     | OFF     | ✓          |                    |
| 3   | Sitting Room  | 21°C  | 21°C | Normal | OFF     | OFF     | OFF     | ✓          |                    |
| 4   | TV Room       | 21°C  | 21°C | Normal | OFF     | OFF     | OFF     | ✓          |                    |
| 5   | John Bedroom  | 18 °C | 18°C | Normal | OFF     | OFF     | OFF     | ✓          |                    |
| 6   | Jane Bdroom   | 18°C  | 18°C | Normal | OFF     | OFF     | OFF     | ✓          |                    |
| 7   | Peter Bedroom | 18 ℃  | 18°C | Normal | OFF     | OFF     | OFF     | ✓          | $\smile$           |
| 8   | DHW           | 65℃   | 65°C | Normal | OFF     | OFF     | OFF     | <b>√</b>   | Next<br>Zone Block |
|     |               |       |      |        |         |         |         | <b>See</b> |                    |

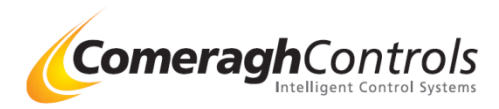

## 8. Historical Log

1. Where can I view heating energy use for each room

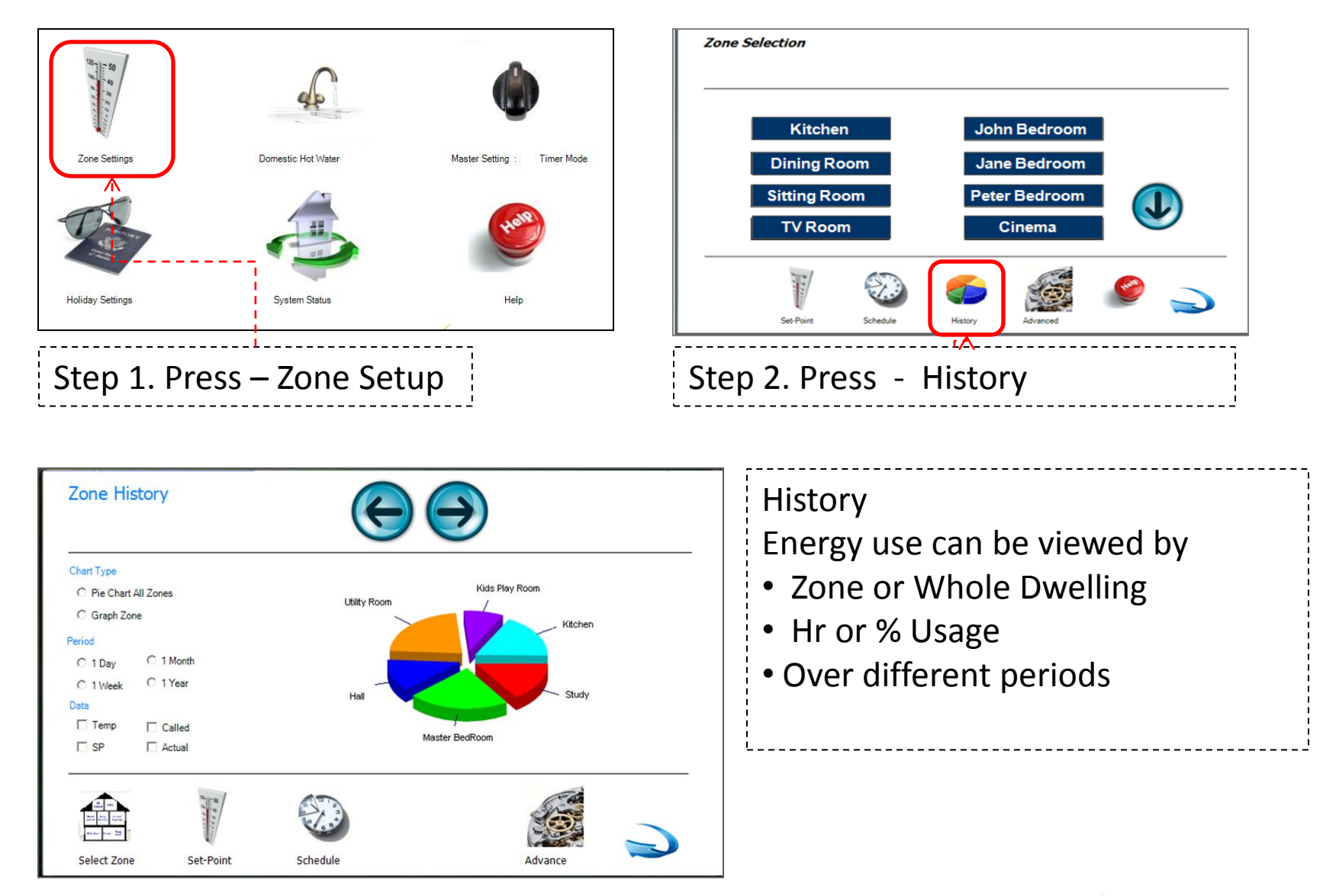

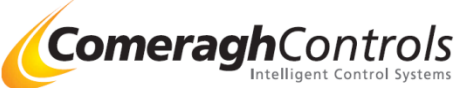

#### 9. Saving Tips.

Where can I find tips on energy saving

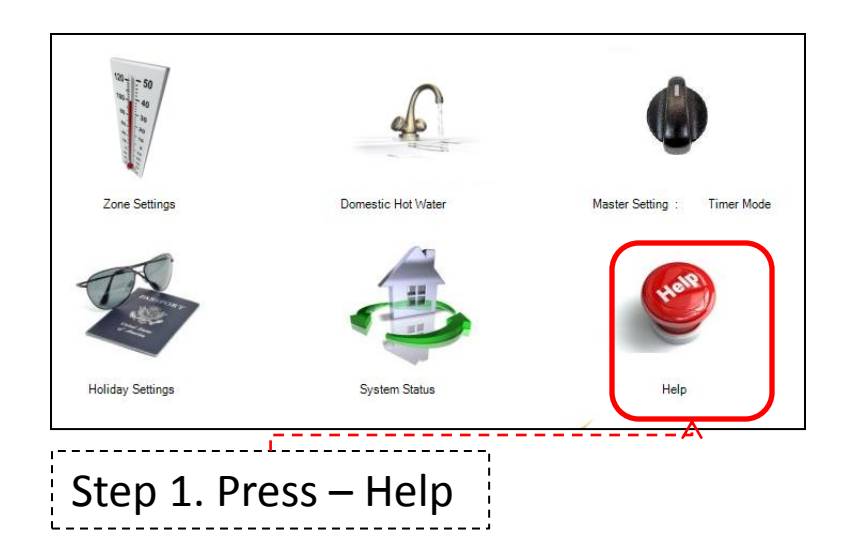

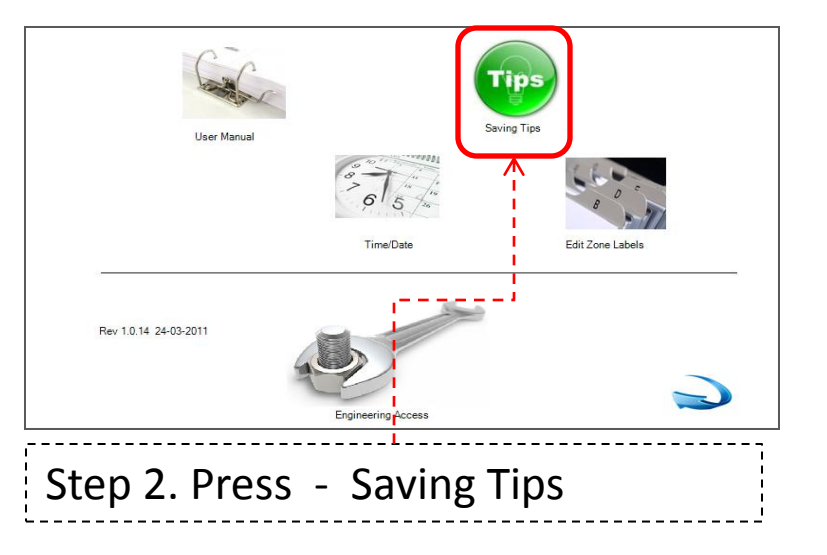

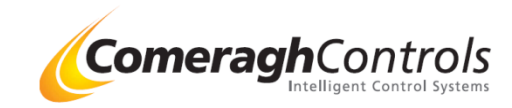

#### 10. User Manuals

Where can I find the User Manuals

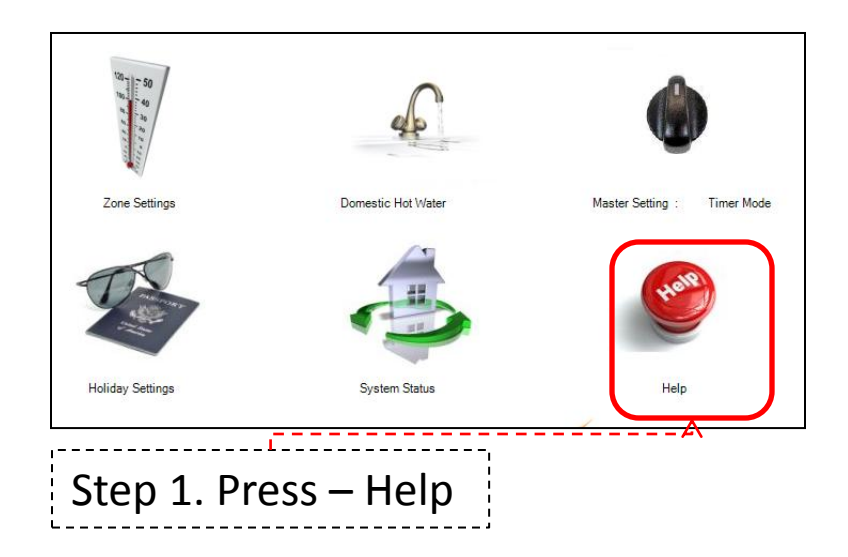

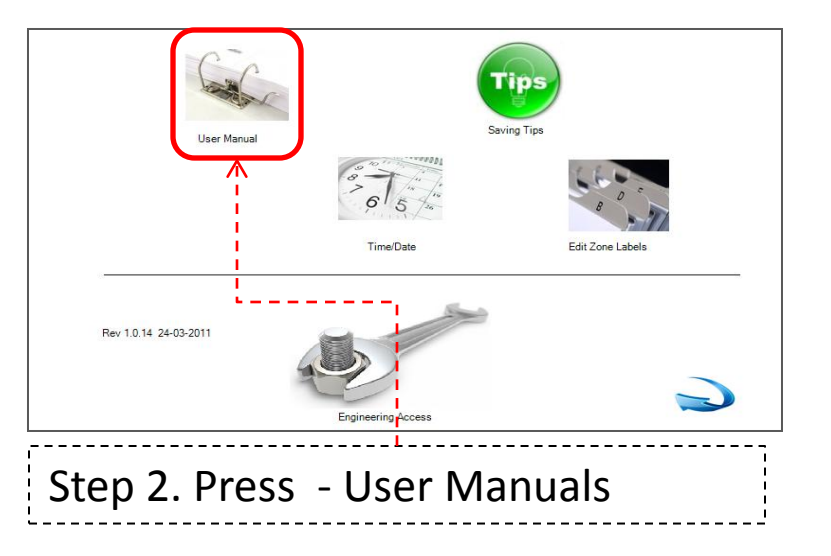

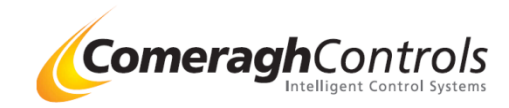

#### 11. Master Clock

How can I adjust the Master Clock

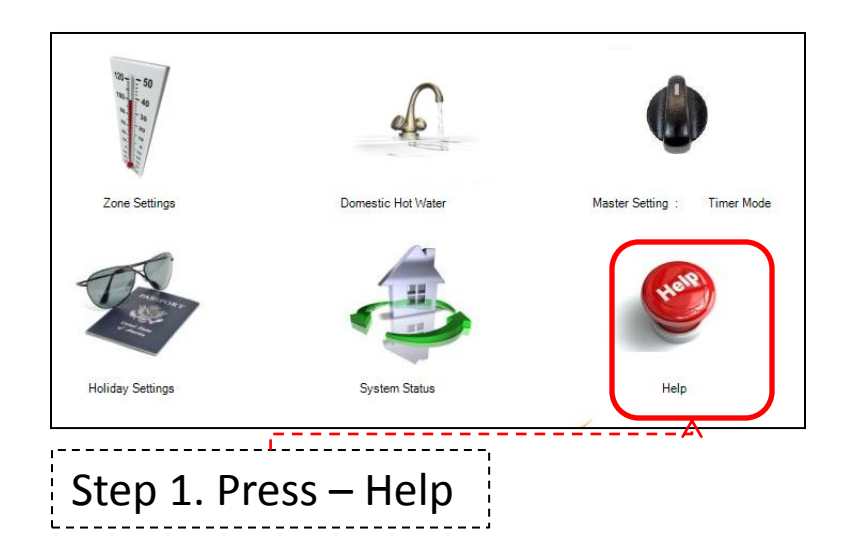

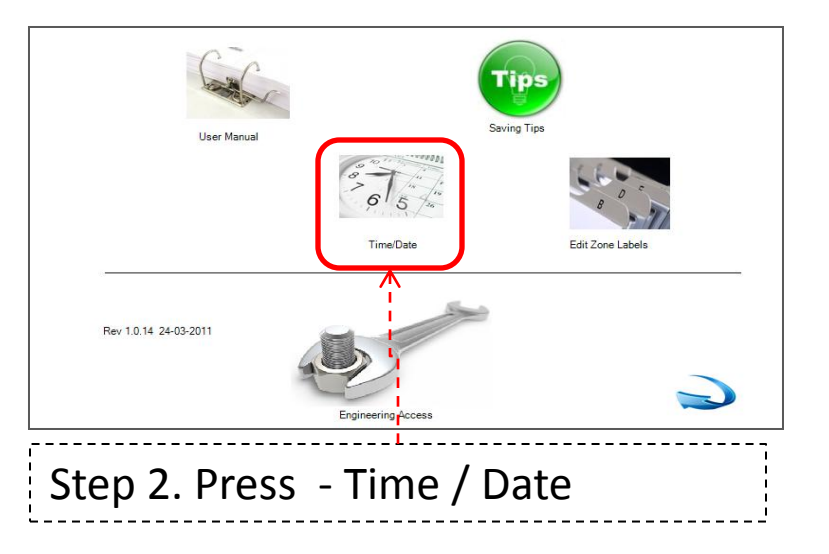

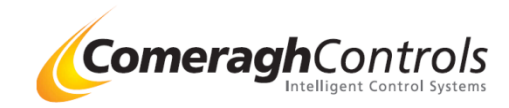

#### 12. Room Names

How Can I Edit the Room Names

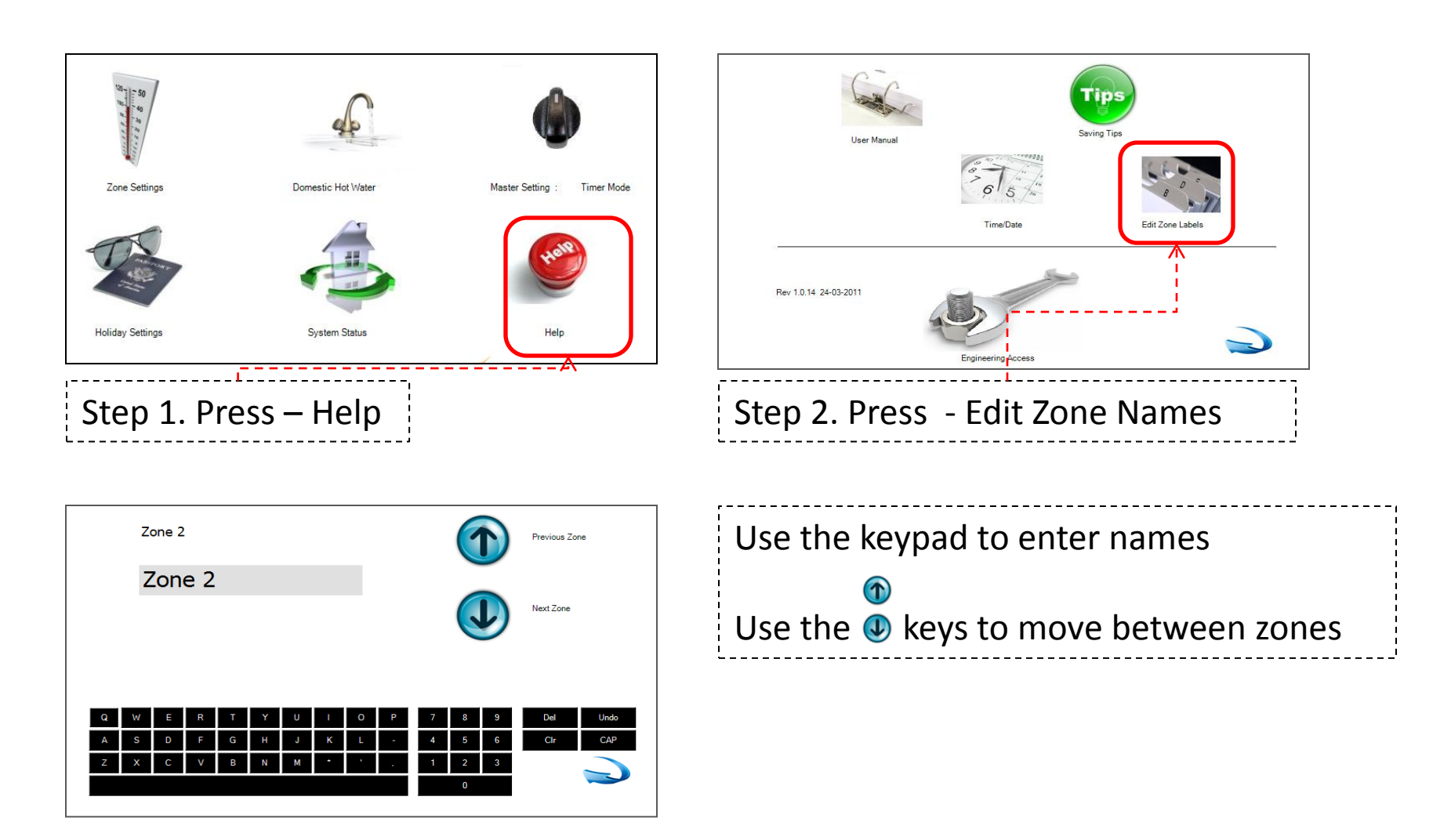

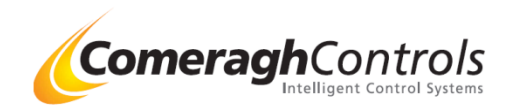

#### **13.** Engineering Assess

What is Engineering Assess

This area is use the configure you console to manage your dwelling. This area is restricted to the installer.

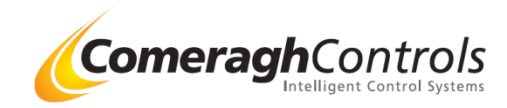

#### 14. Exit

How do I get back to the home screen

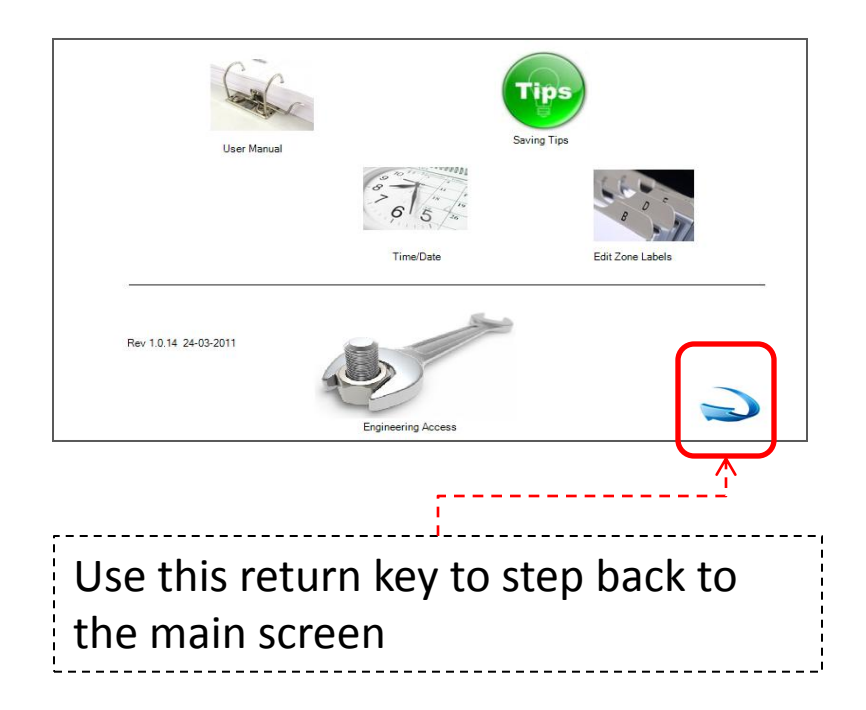

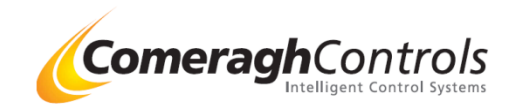